## 奈良県遺跡地図の印刷について

奈良県遺跡地図のWEBページをそのままブラウザから印刷すると地図の縦横比が変わってしまいます。Microsoft Edge使用の場合、以下の手順で印刷することで、正常な縦横比で印刷することができます。

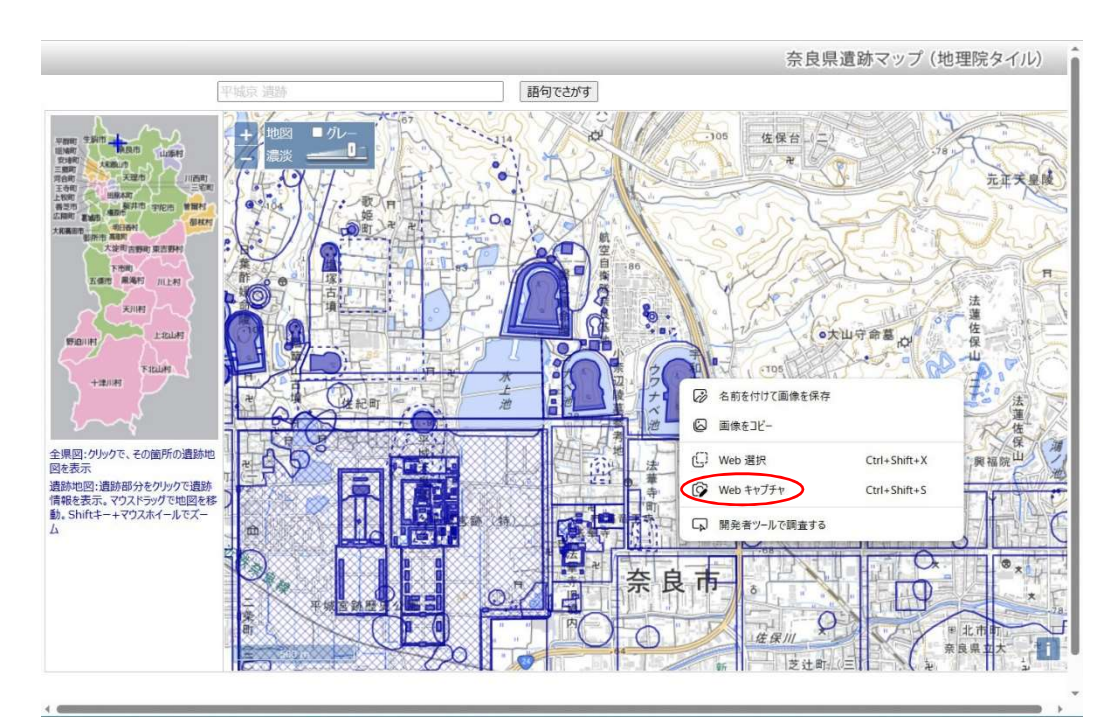

1. 地図上でマウスを右クリックし、"Webキャプチャ"を選択します。

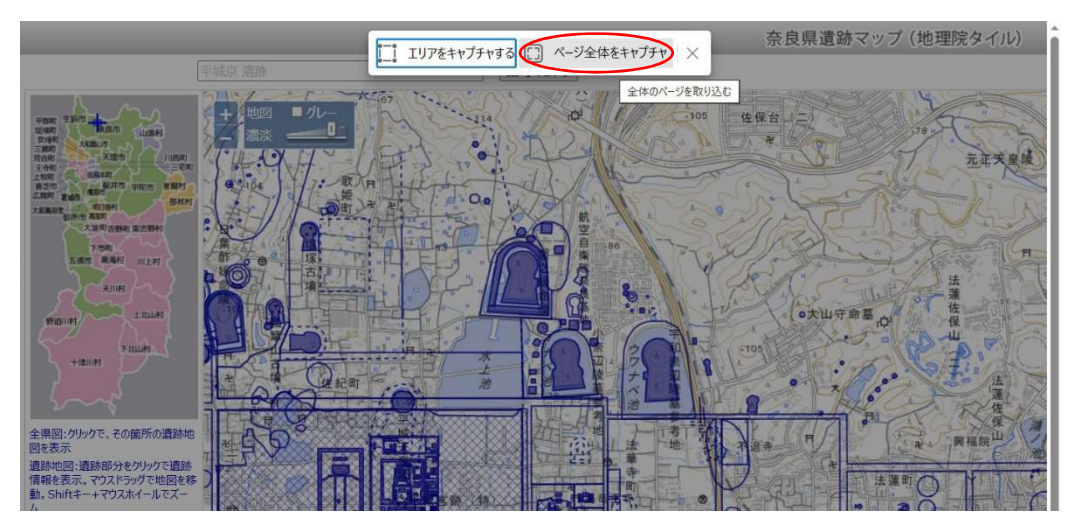

2. "ページ全体をキャプチャ"を選択します。

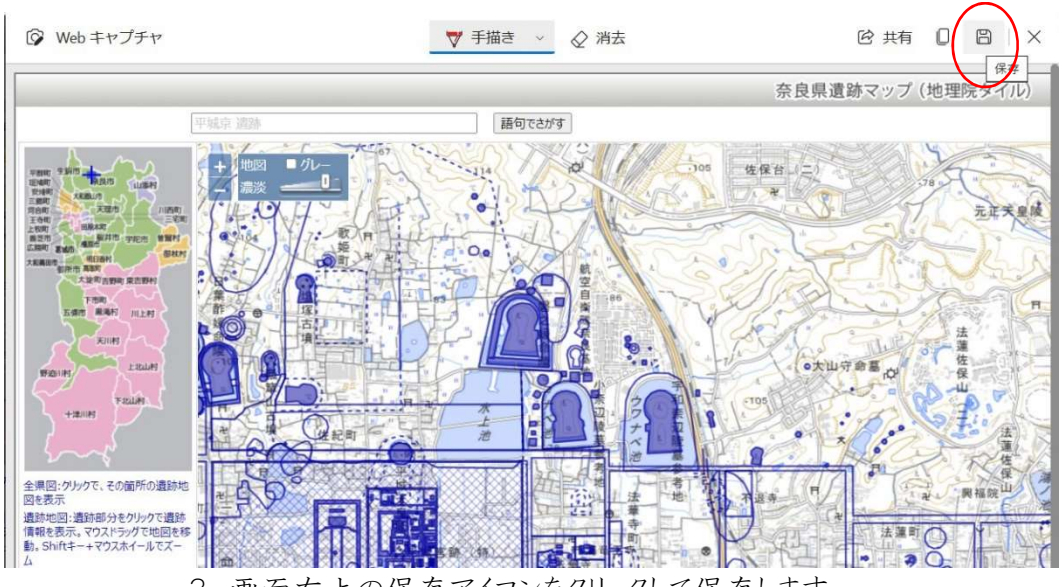

3. 画面右上の保存アイコンをクリックして保存します。

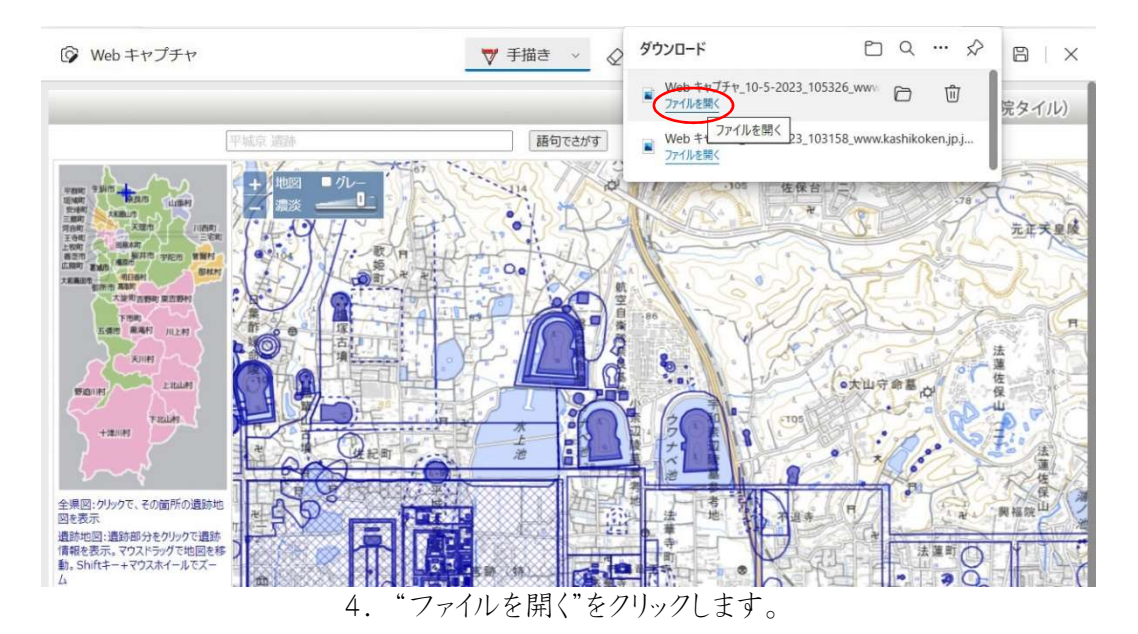

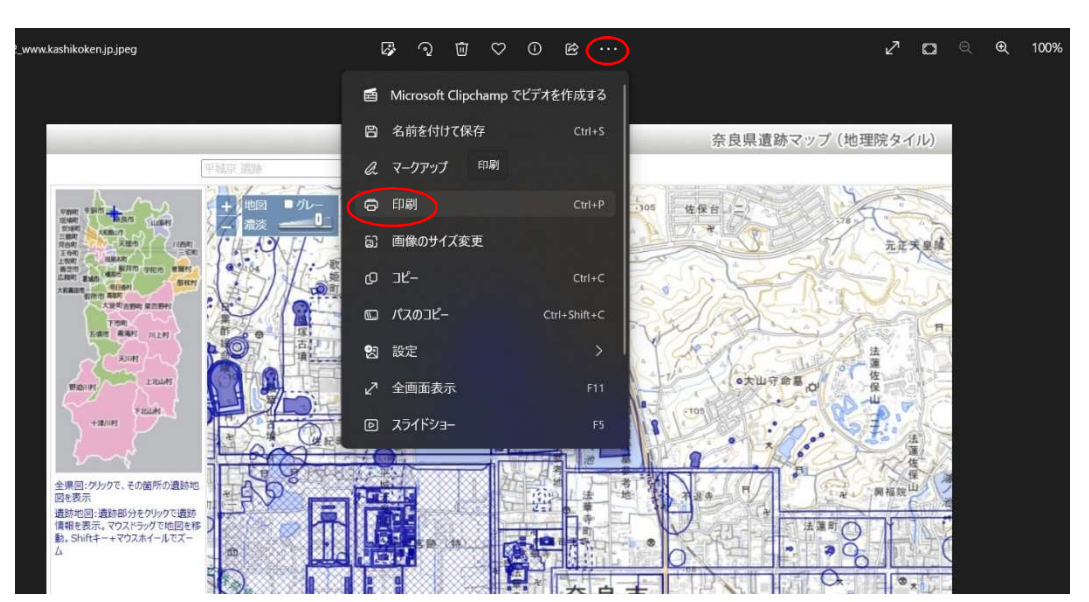

5. 保存されたキャプチャ画面が表示されます。 画面上のメニューボタン"…"を押し、"印刷"を選択して印刷してください。

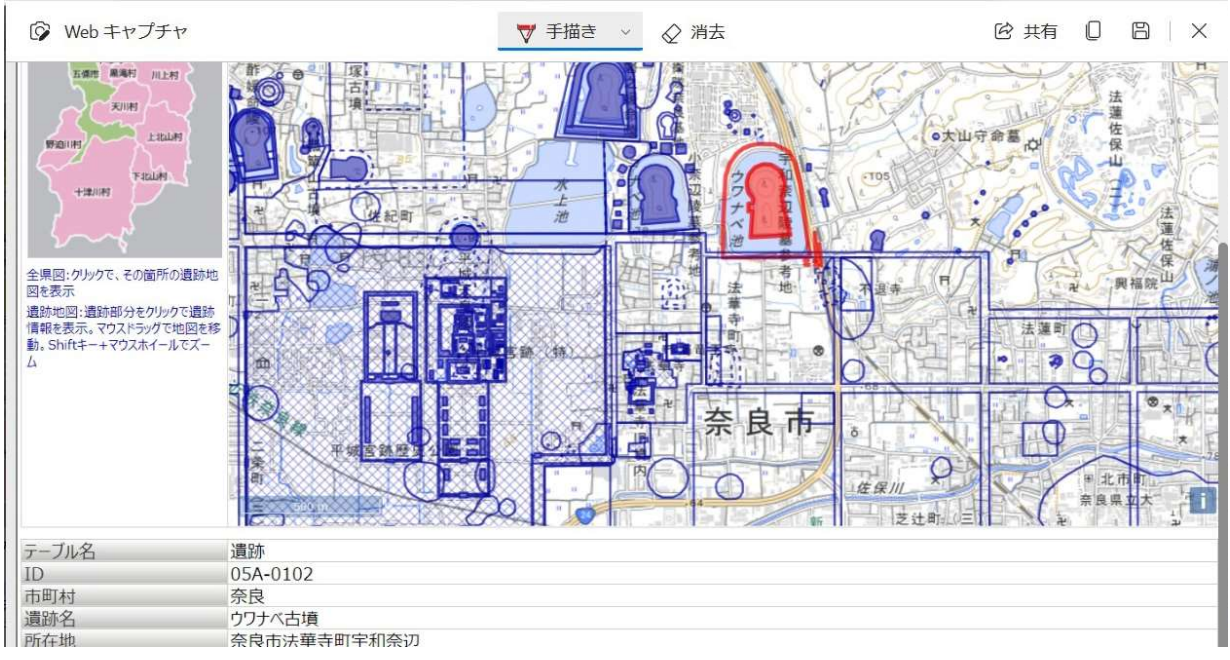

<sup>※</sup>地図上で遺跡を選択してから上記の手順で印刷すると、地図と合わせて遺跡情報も 下のように印刷することができるようになります。

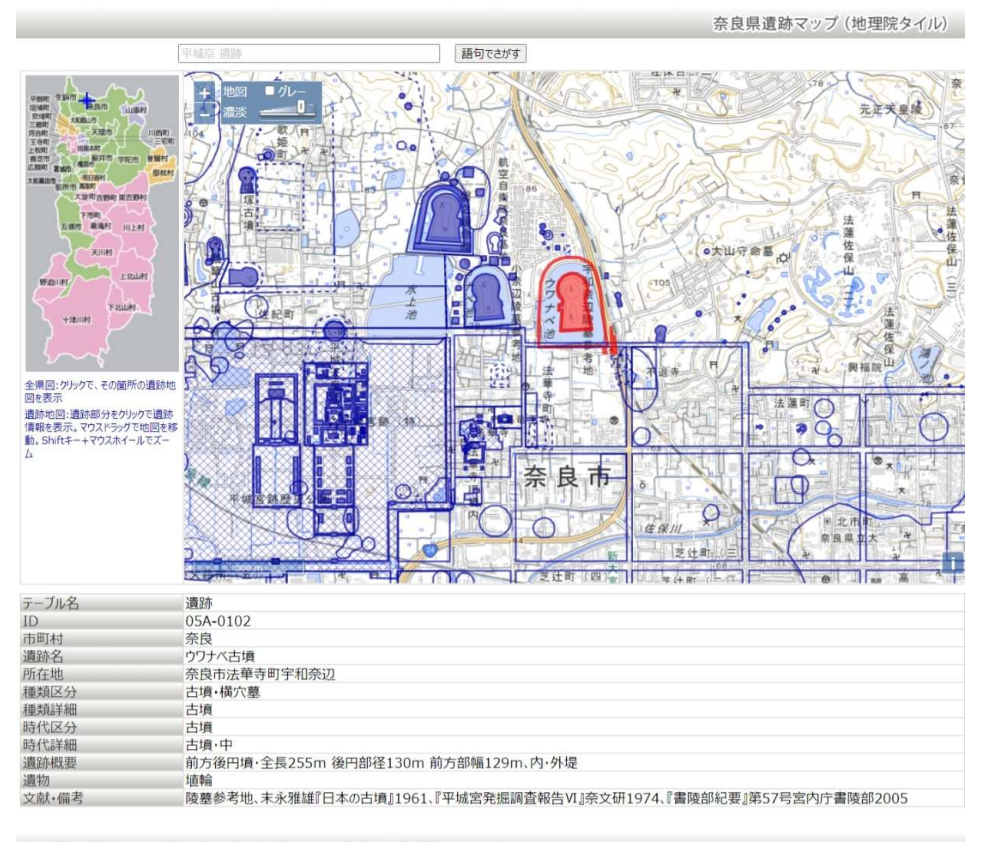

Copyright © Kashihara Archaeological Institute , Nara prefecture. All Rights Reserved.